## bwa<sup>-</sup>控制你的水疗中心 任何时候任何地方任何地方

CONTROLS

BALB CA weter oroug

## bwa 应用的用户指南

控制你的水疗中心 在你的后院 • 在你的房子 • 在你的办公室 • 任何Wi-Fi热点 • 任何3G / 4G数据网络

目录

| 1.  | 使用手机搭   | 之制 | 抓 | 水 | 浴 | 缸 | • | • | • | • | • | • | • | • | • | • | • | • | • | • | • | • | • | • | • | • | • | • | • | • | • | • | • | •  | • | 3  |
|-----|---------|----|---|---|---|---|---|---|---|---|---|---|---|---|---|---|---|---|---|---|---|---|---|---|---|---|---|---|---|---|---|---|---|----|---|----|
| 2.  | 使用 bwa™ | 应  | 用 | 程 | 序 |   | • | • | • | • | • | • | • | • | • | • |   | • | • |   | • |   | • | • | • | • |   | • | • | • | • | • | • | •  | • | 4  |
| 3.  | 主程序界面   | ī. | • | • | • | • | • | • | • | • | • | • | • | • | • | • | • | • | • |   | • | • | • | • | • | • | • | • | • | • | • | • | • | •  | • | 5  |
| 4.  | 操控菜单.   | •  | • | • | • | • | • | • | • | • | • | • | • | • | • | • | • | • | • | • | • | • | • | • | • | • | • | • | • | • | • | • | • | •  | • | 9  |
| 5.  | 设置菜单.   | •  | • | • | • | • | • | • | • | • | • | • | • | • | • | • | • | • | • | • | • | • | • | • | • | • | • | • | • | • | • | • | • | •  | • | 12 |
| 6.  | 过滤周期.   | •  | • | • | • | • | • | • | • | • | • | • | • | • | • | • | • | • | • | • | • | • | • | • | • | • | • | • | • | • | • | • | • | •  | • | 13 |
| 7.  | 时间设定.   | •  | • | • | • | • | • | • | • | • | • | • | • | • | • | • | • | • | • | • | • | • | • | • | • | • | • | • | • | • | • | • | • | •  | • | 15 |
| 8.  | 高级设置.   | •  | • | • | • | • | • | • | • | • | • | • | • | • | • | • | • | • | • | • | • | • | • | • | • | • | • | • | • | • | • | • | • | •  | • | 16 |
| 9.  | 信息菜单.   | •  | • | • | • | • | • | • | • | • | • | • | • | • | • | • | • | • | • | • | • | • | • | • | • | • | • | • | • | • | • | • | • | •  | • | 17 |
| 10. | 监管信息    |    |   |   |   |   |   |   |   |   |   |   |   |   |   |   |   |   |   |   |   |   |   |   |   |   |   |   |   |   |   | • | ] | 18 | _ | 21 |

#### 使用手机控制热水浴缸

The Balboa Worldwide App (bwa<sup>™</sup>)是一个给智能设备使用的应用程序(Android和ios系统),它能让你在任何与浴缸近距离的地方,家中任何你能连接无线网路的地方,或者在全世界任何你的手机能连接 3G和4G网路或无线网路的地方直接连接控制你的浴缸。 使用bwa应用程序,你可以确保在任何你想沐浴的时候,浴缸都能准备就绪。应用程序让你能从手机和平板启动浴缸和更改设置, 代替了到浴缸外部操作控制面板。应用程序给予全方位的界面控制,你可以设定温度,泵的打开和关闭,甚至设置过滤周期。

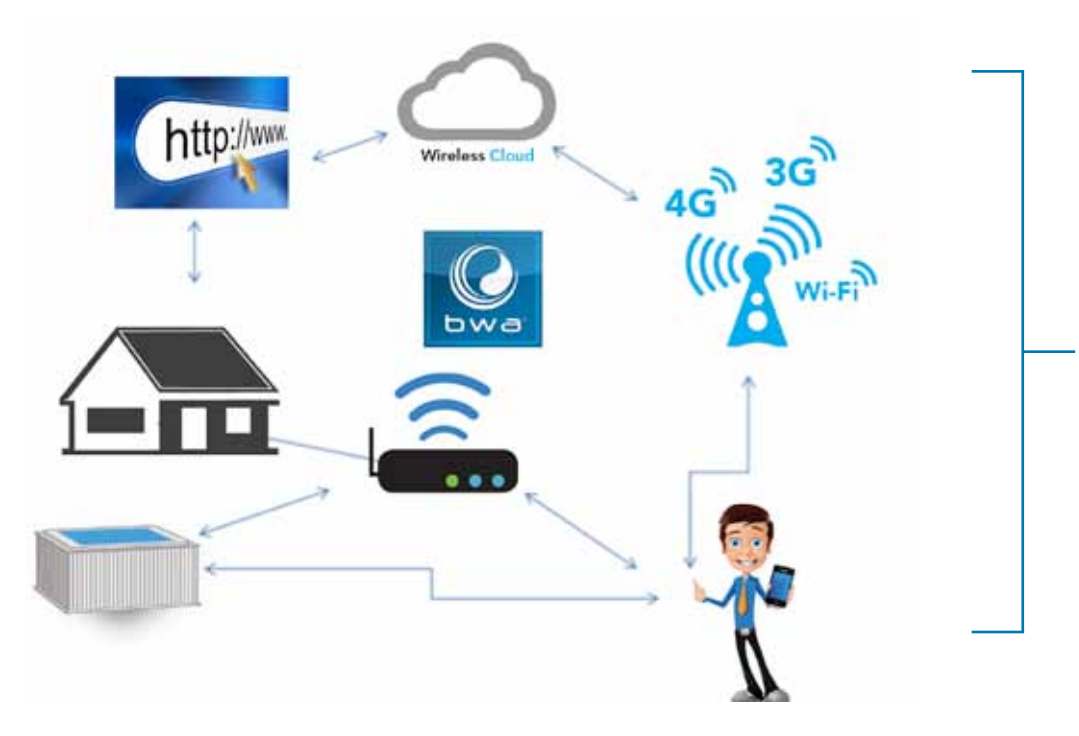

你可以从舒适的卧室内部,下班前在办公室 里,或者从度假地回来的路上,连接操作你 的浴缸。

你可以有自己的个性化设置,在你使用浴缸的时候,一切都设定成你所喜欢的样子。

网络费用需要咨询你的运营商,因为bwa应用程序从服务器数据传输取决于你的数据流量计划,你每个月可能会有额外的数据流量费用。

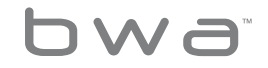

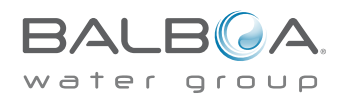

#### Using The bwa<sup>™</sup> App

如果你已经从Google Play或 iTunes APP商店下载了bwa应用程序,并且连接了你的浴缸,你已经可以开始使用应用程序去控制浴缸了.使用bwa应用程序如同你站在浴缸旁边操作使用控制面板,这正是你使用bwa应用程序所能做到的。

打开水泵,设置水温,设置情景照明,这些全部都能从你的智能设备上便捷地操作,所以当你想要使用浴缸时一切都已设定成你所希望的那样。

### 启动bwa应用程序并根据屏幕出现的提示操作. (你的启动界面可能会不一样)

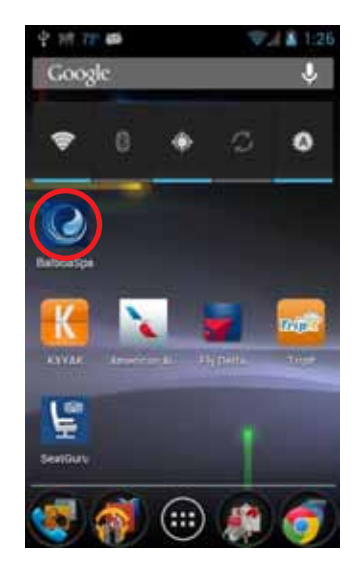

(在这个例子中将使用Android系 统,它和ios系统相似)

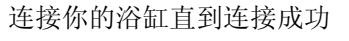

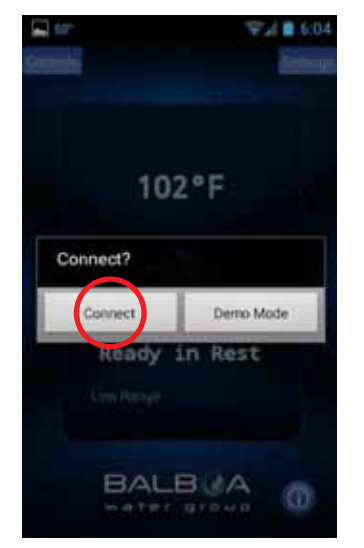

点击"连接"按钮

(显示已连接上)

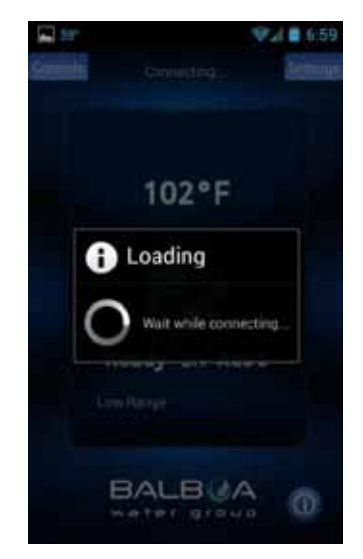

连接浴缸的时间将根据连接的方式变化。 -例如,通过家庭网络或通过云网络。

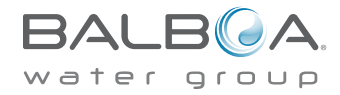

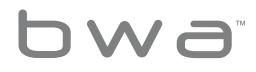

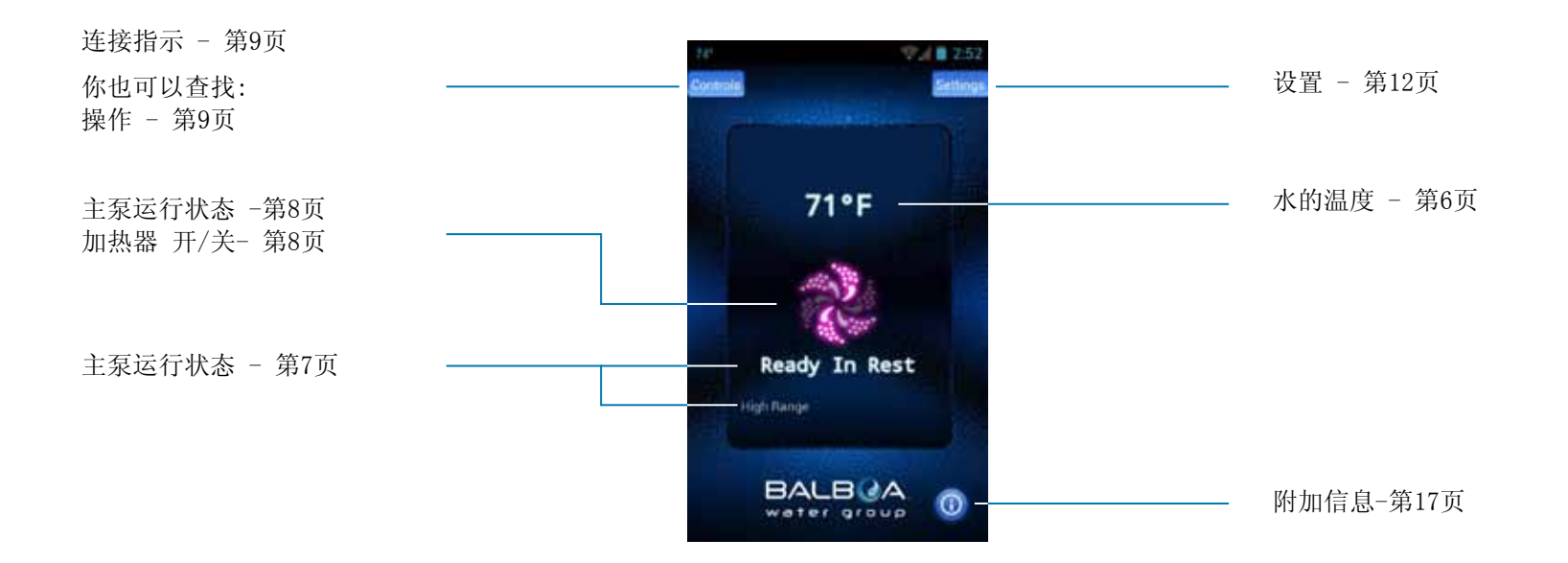

你现在已经连接了热水浴缸,并且可以通过bwa应用程序使用控制所有热水浴缸的功能.更多细节可以阅读以下各页。

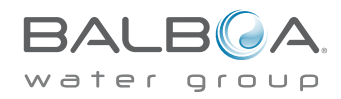

## Main App Screen

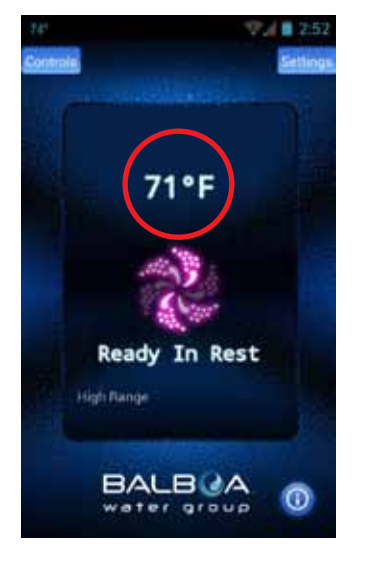

温度是不固定的。

水温显示

你可以打开任意水泵,

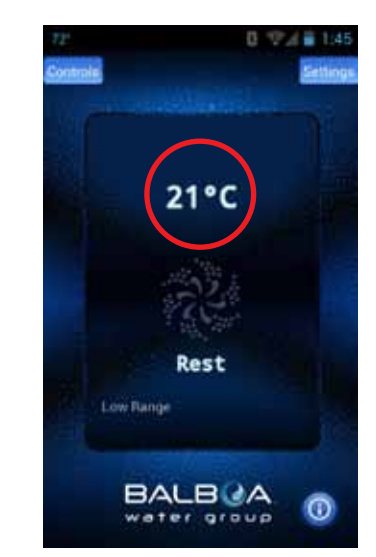

在设置界面里,可以将默认单位设置为F°或C°

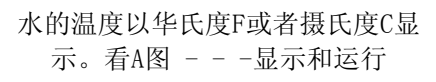

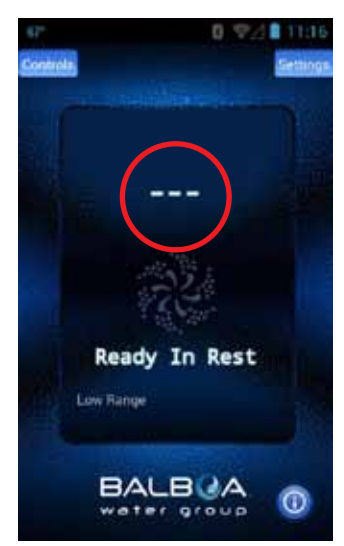

如果一段时间内水泵没有运行,并 且温度显示未知,这属于正常情况 打开任何泵 并让它运行

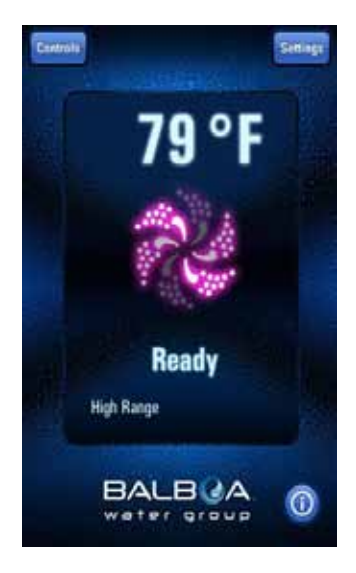

系统将在1分钟内显示温度。

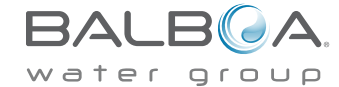

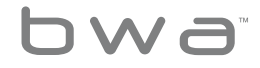

#### Main App Screen

信息提示

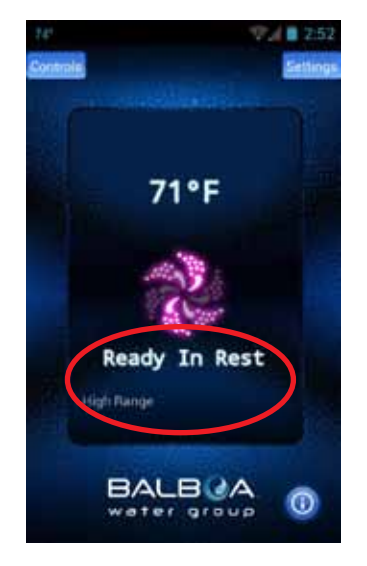

在这个区域内,你可以看到不同 的信息提示。显示的信息提示和 操作面板上的是一样的。你可以 看到运行状态,操作模式,提示 和其他信息。 更多信息提示 :

准备就绪(Ready) - 为了维持一个恒定的水温和满足加热器运行的需要,浴缸每半个小时进行水循环。

休眠(Rest)-过滤循环的时候只有加热器运行

在休眠状态时准备就绪(Ready in Rest) - 如果浴缸在休眠状态下按下喷气按钮,浴缸会假设正在被使用并且加热器将会运行设置温度。

高档位(High Range) - 浴缸被设定成高档位,温度将被设定在80°F(26.7°C)和104°F(40°C)之间。

低档位(Low Range) - 温度会被设定在50°F(10℃)和99°F(37.2℃)之间。(用 于节能)

可在使用说明书上查找其它的信息提示

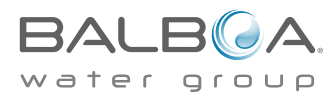

## Main App Screen

#### 主水泵和加热器的状态: 主水泵打开

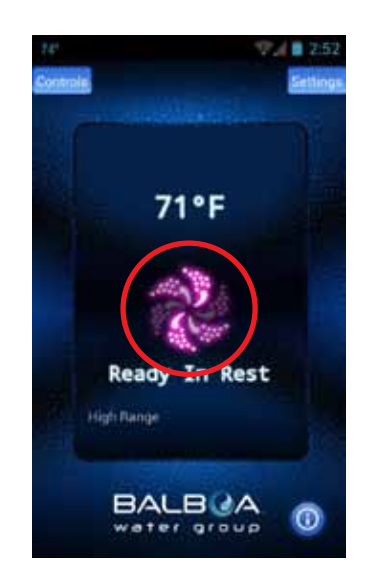

主泵打开状态,同时加热器也打开。 图标会是红色或粉红色并且在转动

#### 其他主水泵也会是打开状态

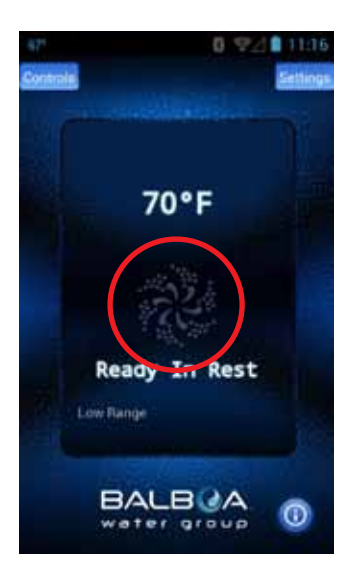

图标是黑色表示不在运行

水泵全部关闭将不会加热

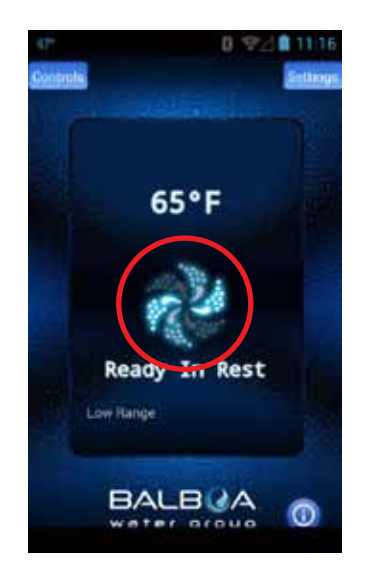

图标是蓝色或是浅绿色表示正在运 行

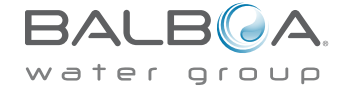

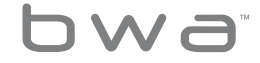

#### The Controls Menu

连接指示灯

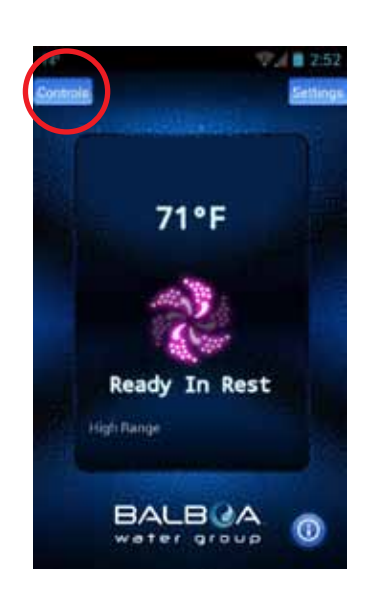

#### 当使用本地无线网络连接或直 接连接你的浴缸的时候,屏幕 会这样显示。

bwa

远程连接

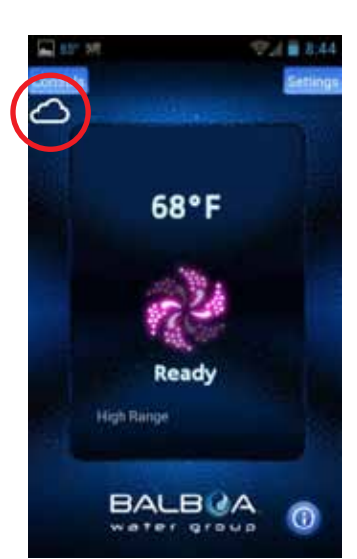

如果浴缸是通过无线热点或数 据网络连接网络,会有一个云 的图标,这说明正在进行远程 连接。

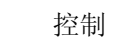

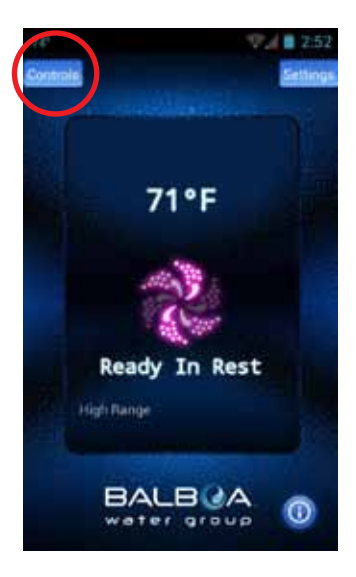

点击"控制"按键来打开泵, 灯和其它设备。

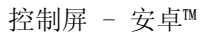

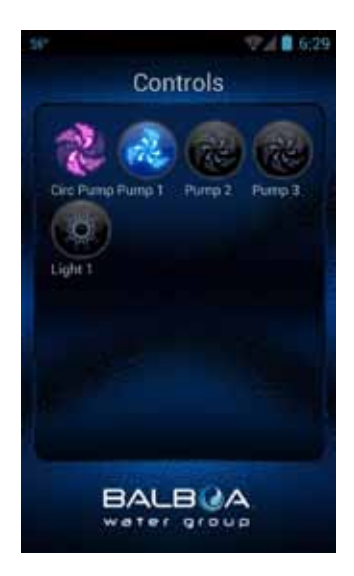

在Android系统中,使用后退/ 返回键 ← 返回到主程序 界面

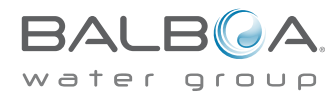

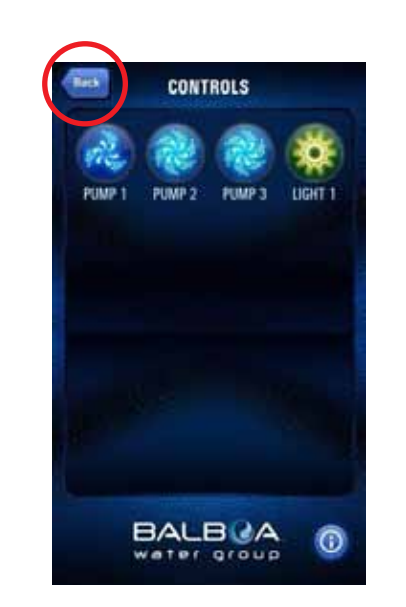

浴缸打开/关闭将显示在控制它的设备上。

在ios设备上,有一个返回按钮,它可以 用于屏幕之间的切换。

#### 可以通过设备上按键来控制浴缸。

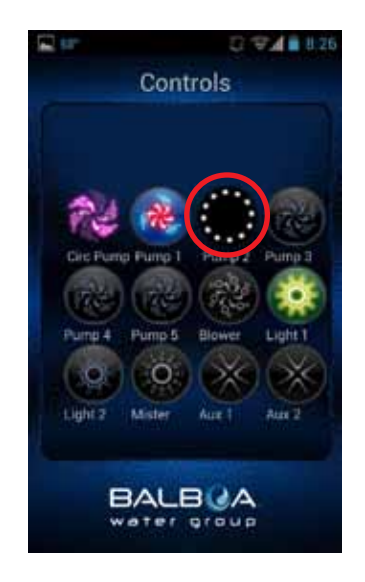

识别设备的时间需要根据网络连接(本地和 云服务)和网络的覆盖/网络的速度。选项 按键可能不同。旋转的小点代表应用程序正 在等待加载。

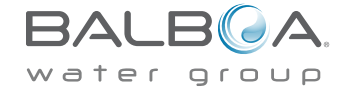

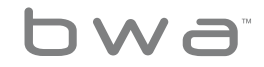

#### The Controls Menu Continued

当你点按钮的时候,图标可能会改变颜色, 或者改变图片等等,显示了设备的打开/关 闭,高/低速度,热度等。

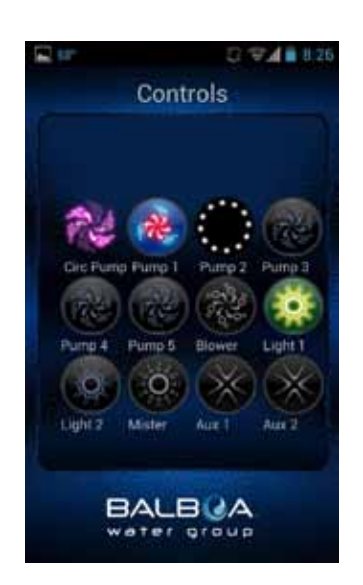

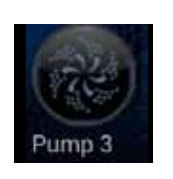

设备关闭

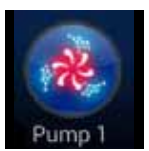

水泵和加热器打开

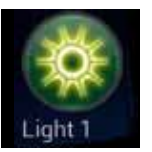

灯打开状态

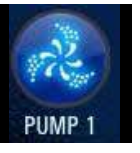

水泵处于慢速状态

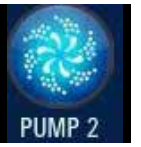

水泵处于高速状态

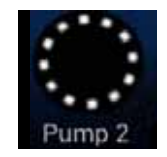

设备等待加载状态

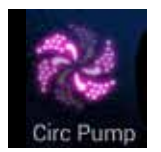

Circ泵运行(如果配置了)

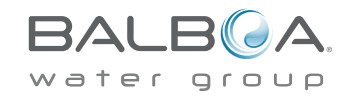

bwa

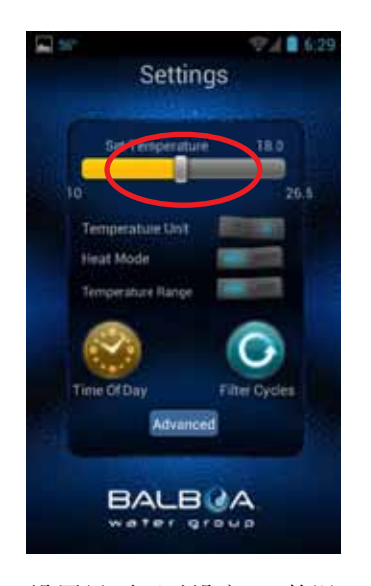

设置 - ANDROID设备

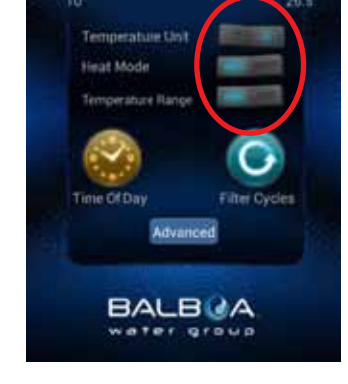

Settings

Set Temperature

设置界面可以设定SPA的温 度,在F<sup>®</sup>和C<sup>®</sup>之间改变温度, 设定当日时间(时间),过滤 周期等等 使用切换按键可以在F°和 C°之 间改变温度 制热模式-准备和休眠, 温度范围:高和低

#### 设置 - IOS设备设置

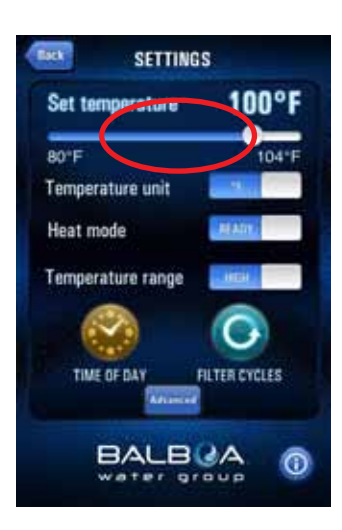

使用滑动条来设定温度,使 温度加热到你想要的温度。 设定的温度将会根据你滑条 的移动进行调整。

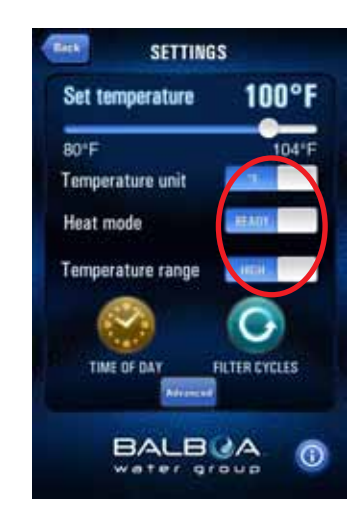

使用滑动按钮可以在F°和 C° 之间改变温度 制热模式-准备和休眠, 温度范围:高和低

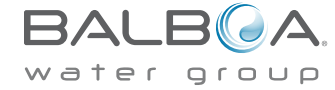

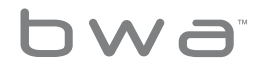

## The Filter Cycle Menu

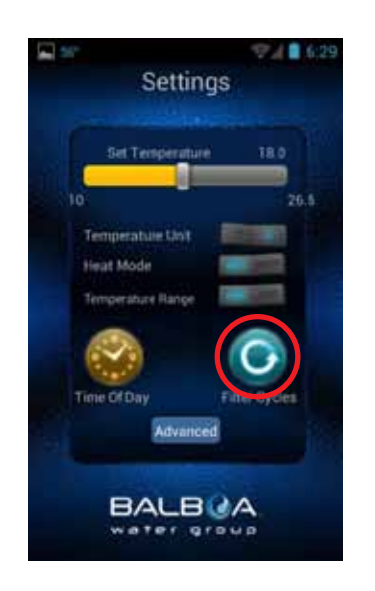

过滤周期

点击过滤周期按键来设定浴缸 的过滤时间

bwa

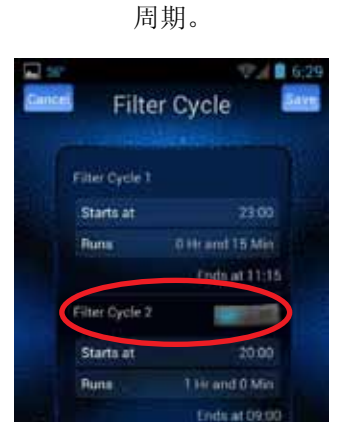

BALBOA

water group

用切换按键或滑动按钮来打开/

关闭过滤周期2

你可以设定1个或2个过滤

可以用你的设备时间作为 开始时间

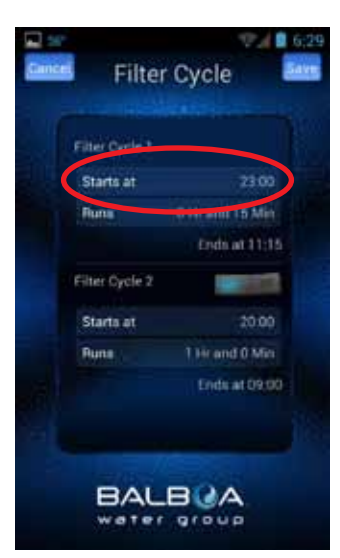

用过滤周期盘来设定时间

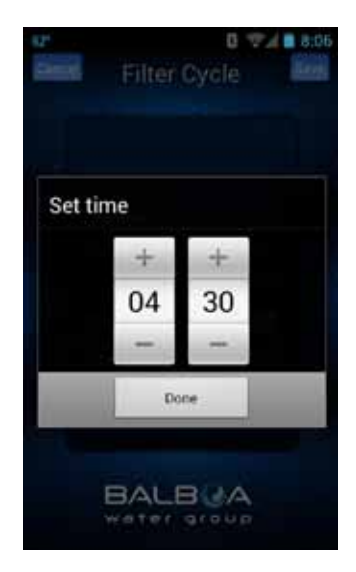

设定完成后点"已完成"

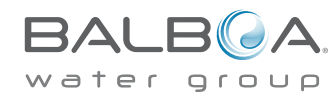

## The Filter Cycle Menu

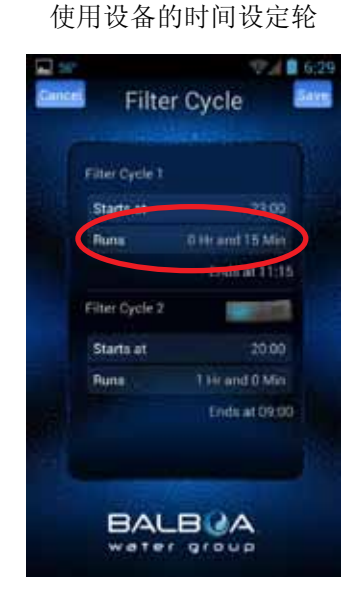

#### 系统将自动计算持续时间。

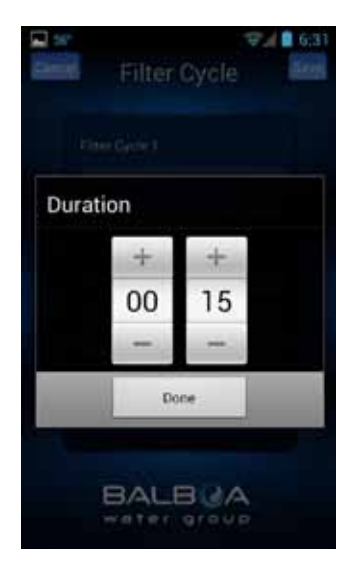

设定完成后点"已完成"

设定结束时间点。

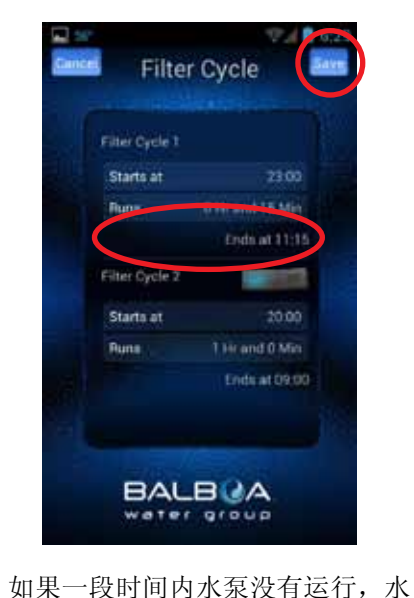

温显示未知,这是正常现象

使用相同的步骤设定过滤周 期2

在Android系统中,使用后 退/返回键 ← ,或者在 IOS系统中使用返回键可以 返回到主程序界面

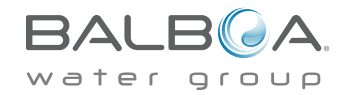

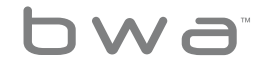

## Setting Time Of Day Menu

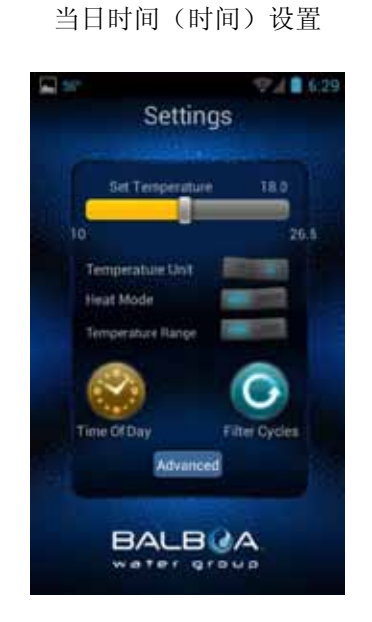

#### 设定浴缸上的时间,点击当日 时间(时间)设定按钮

可以设置为12小时制或24 小时制

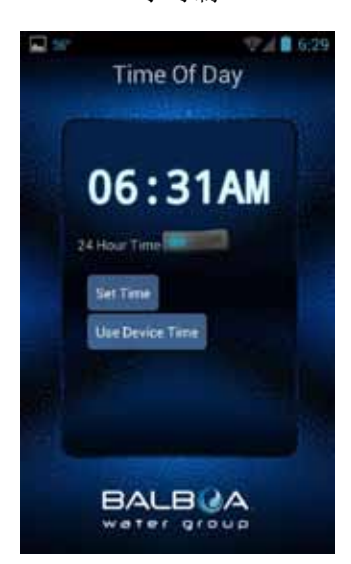

用切换按键(Android<sup>™</sup>) 或滑动 按钮 (iOS<sup>®</sup>) 将设置变为你的 首选设置

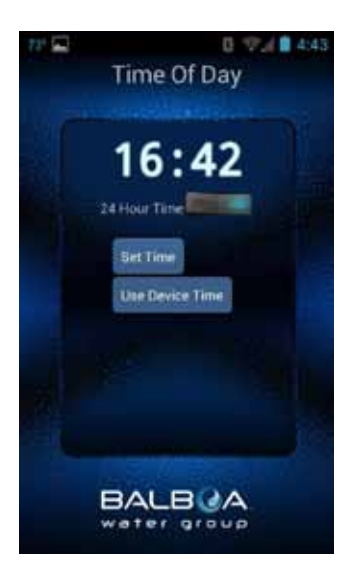

你可以通过设备的时间或手 动设置来更新浴缸时间

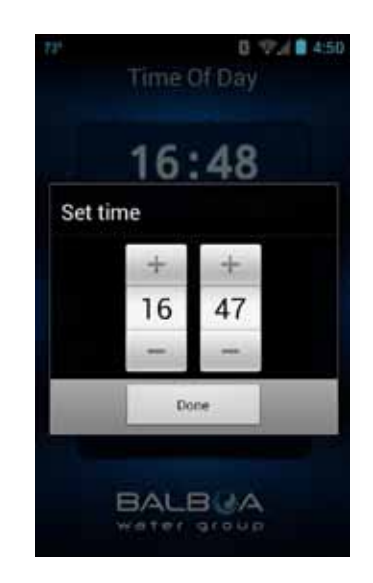

使用设备的时间轮可以手动设 置时间

设置完成后点"已完成"

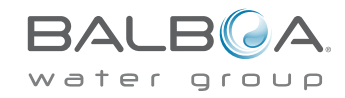

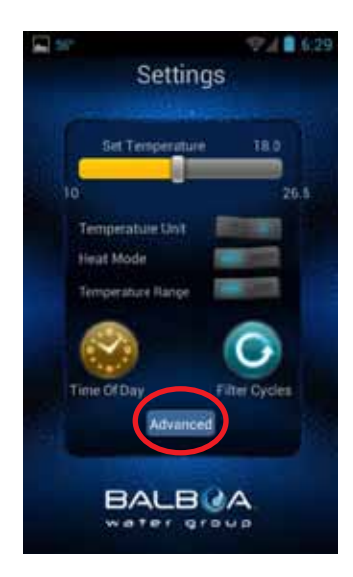

设置本地或家庭网络连接时使用高级设置按钮。 通常这是一次性操作,并且设置成功后不能被更改 了解更多信息,查询无线网络设置指南。

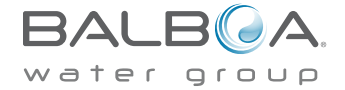

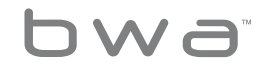

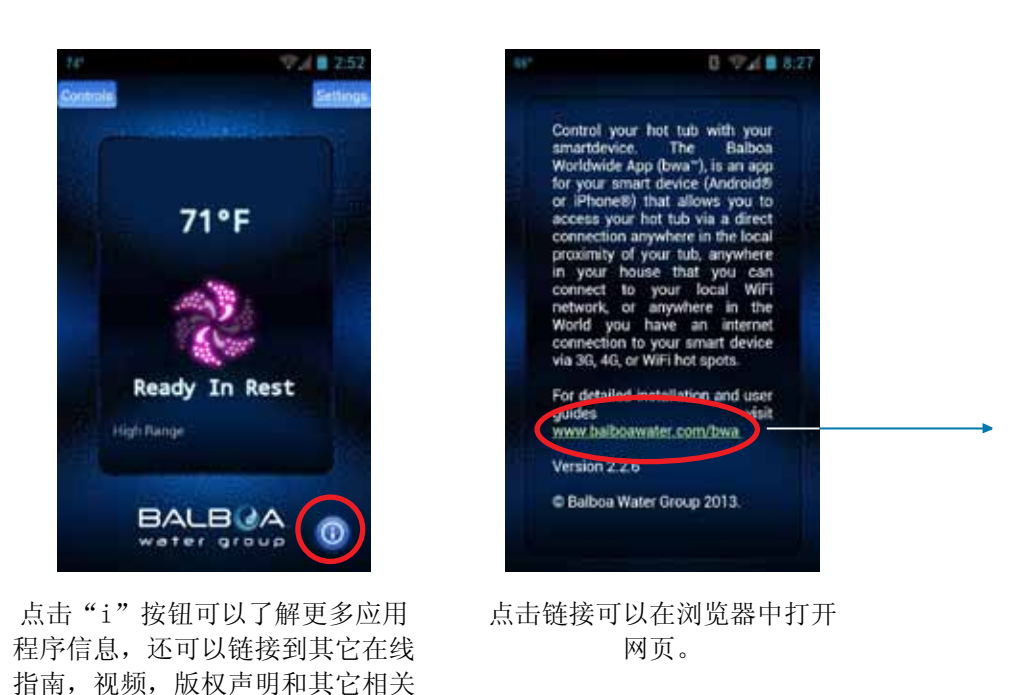

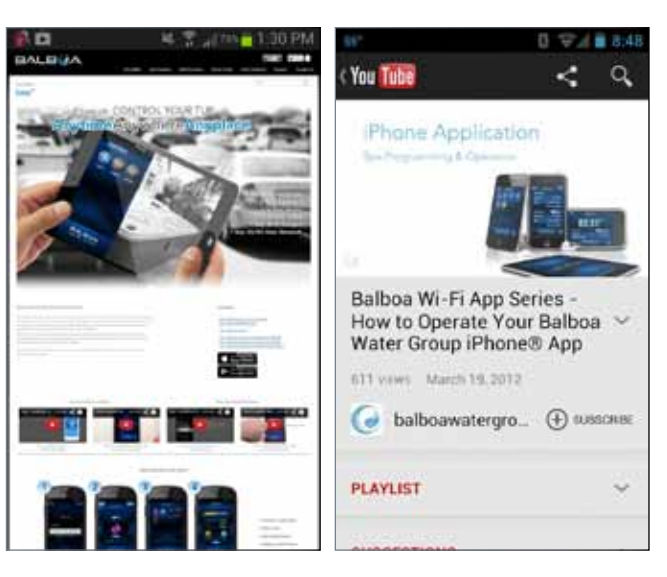

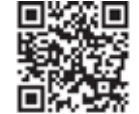

连接到 http://www.balbaowatergroup.com/bwa 获取更多bwa<sup>™</sup>信息.

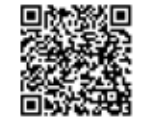

如果你喜欢在Youtube上面看Balboa的视频辅导,可以使用以下链接: http://bit.ly/14dlsTq

## 这是全部的应用程序使用指南. 使用和享受你的浴缸吧!

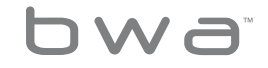

细节。

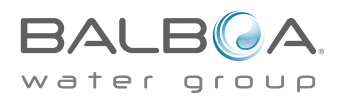

### BWA™此前的Wi-Fi模块支持

iOS®应用程序版本是向后兼容之前的无线模块,并将继续运作。

之前的无线模块只支持本地直接连接,并且不能连接家 庭网络。它们只能在后院近距离的地方工作运行。

Android应用程序不能兼容之前的无线模块,因为它不支 持临时连接。

系统要求:

The bwa<sup>™</sup> 无线模块支持所有的BP系统

http://www.balboawatergroup.com/bwa

#### 商标及专利

iPhone<sup>®</sup>, iOS<sup>®</sup>, iPod<sup>®</sup> touch 和 iPad<sup>®</sup>是Apple公司注 册的商标。

The iPhone<sup>®</sup>, iOS<sup>®</sup>, iPod<sup>®</sup> touch 和 iPad<sup>®</sup> 是Apple公司注册的商标。

注册于美国和其它国家

Android 是谷歌公司的注册商标

bwa<sup>™</sup>是巴尔博亚水处理公司程式化标志的注册商标。在 美国的专利&注册商标办公室进行申请。 保留所有权利. 所有其它产品是产品所有者的财产。

产品涵盖以下任何一个美国专利: 5332944, 5361215, 5550753, 5559720, 5,883,459, 6282370, 6590188, 7030343, 7, 417, 834 B2 & Canadian Pat 2342614 和 其它. 其它国内外专利需要申请和等待。

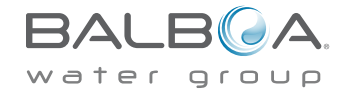

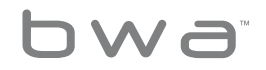

### 法规遵从性信息

#### <u>美国:</u>

这个设备符合联邦通讯委员会(FCC)第15部分的规定.操作需要具备以下两个条件:(1)设备不会导致有害的干扰和(2)这个设备必须接受任何干扰,包括可能会导致非正常工作的干扰。

根据联邦通讯委员会第15部分的规定,该设备经过测试,符 合B类数码设备的限制。这些限制标准是为确保此设备在居 住地区使用和防止有害干扰。此设备使用并放射无线电频 率,如不按照标准正常安装使用,可能会对无线电通讯造成 有害干扰。但是不能保证干扰不会在特定的装置上面。

如果设备导致了对无线电和电视接收(可以通过关闭和打开 设备来确定),鼓励用户可以尝试通过以下一个或多个方法 纠正干扰:

重新调整和放置接受天线

增加设备和接收器之间的距离

•将设备电源线连接到接收天线所连接到的不同电路插座上

•咨询经销商或一位经验丰富的广播/电视技术人员寻求帮助

为了满足FCC射频接触移动和基站传输设备的要求,在操作时,设备天线和人之间应该保持20厘米或更多的距离

为了确保符合规定,操作时不建议接近这个距离. 用于此发射机的天线不能和其它天线或发射器共置或同时操作。

#### <u>加拿大:</u>

包含ID: 7693A-24WGOMAMB

这个设备符合加拿大工业部license-exempt RSS标准.操作需要具备以下两个条件:(1)设备不会导致有害的干扰和(2)这个设备必须接受任何干扰,包括可能会导致非正常工作的干扰。

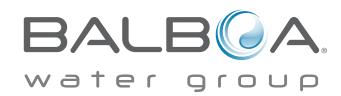

## bwa

## 法规遵从性信息

此模块完全符合:

电磁辐射EN55022

静电放电EN61000-4-2

辐射抗扰度EN61000-4-3

EN60950-1

CE标志

符合RoHS

<u>欧洲:</u>

该MRF24WBOMA/ MB模块符合下面的废气排放标准。

测试标准 eTSI eN 300 328 v1.7.1 (2006-010)

最大发射频率

最大EIRP频谱密度

频率范围

发射器杂散发射

接收器杂散发射

该产品必须按照当地有效的废弃物处理法规另行处置。

规范环境评级: 湿度: 85%(非冷凝) 工作温度: -20℃(-4°F)至+60°C(140°F) 存储温度: -30 C(-22 F)+85℃(185°F) 规格如有更改,恕不另行通知。

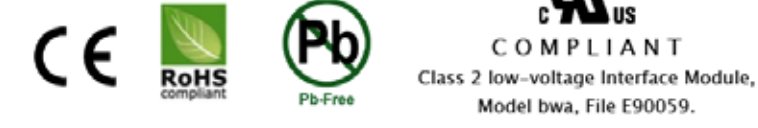

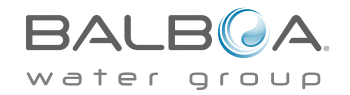

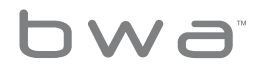

hwa

所有知识产权,定义如下,由Balboa Water Group所拥有 的或与其BP Spa 控制系统相关的供应商,包括但不局限于 配件,零件或与"系统"有关的软件皆属于Balboa Water Group.受联邦法,州法及国际商业条规的保护.知识产权包 括,但不局限于发明(有专利或无专利),专利,商业机密,版 权,软件,电脑程序及相关文件或其他作品.您不得侵犯否则 将违反知识产权所保护的权利.此外,您同意不会(不会尝试) 修改,制作衍生作品,逆向工程或以其他方式从软件创建源代 码.您将不会拥有知识产权.知识产权的所有应用权利都将归 Balboa Water Group及其供应商所拥有.

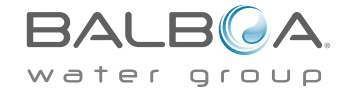

# Balboa water Group Tig

BALBOA WATER GROUP www.balboawater.com

电子制造业, Tustin, California Electronic Manufacturing 1382 Bell Avenue Tustin, California 92780 P 714.384.0384 F 714.384.0385

Valencia, California Whirlpool Spa 和浴缸制造 28545 Livingston Avenue Valencia, California 91355 P 714.384.0384 F 714.384.0385 Melbourne, Australia Australian Sales Division P 1.800 137 879 F 1.800 0703 233

Varde, Denmark European Sales Division Roustvej 50 DK-6800 Varde, Denmark P +45.75.22.46.88 F +45.75.22.52.45

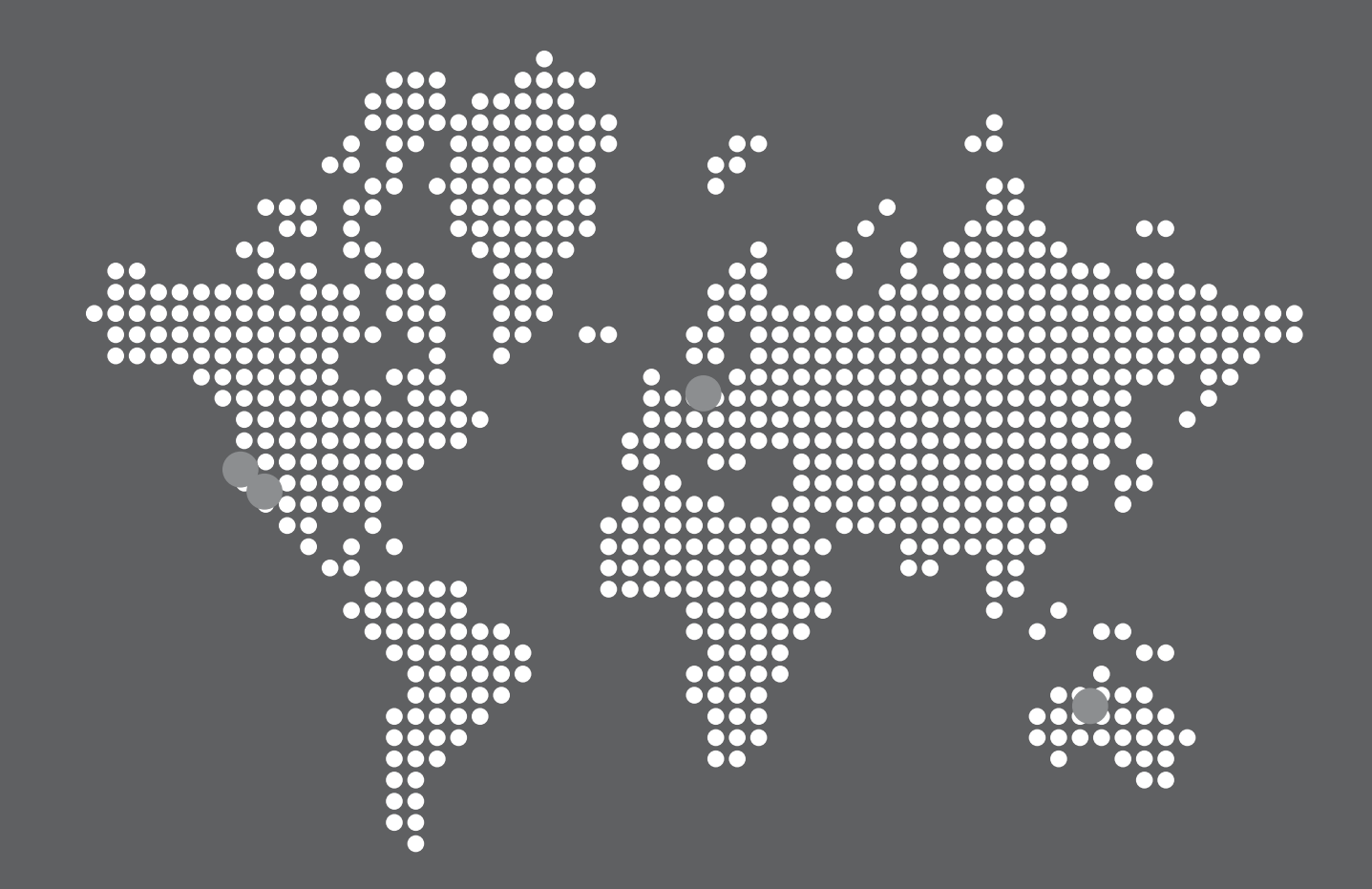